## **CONVERTING A PHOTO TO HALFTONES**

## QUICK GUIDE:

Open your image in Photoshop.

Make sure the image is the size you want and 300 dpi. Change it if needed: IMAGE > IMAGE SIZE

\* If printing CMYK separations, skip to the end.

Make the image grayscale: IMAGE > MODE > GRAYSCALE

Make the image a bitmap: IMAGE > MODE > BITMAP

BITMAP pop up menu will open. Set the Output to 720 Set the Method to HALFTONE

HALFTONE pop up will open. FREQUENCY = screen mesh ÷ 5 195 mesh is 39 LPI 230 mesh is 46 LPI If you don't know, use 45 ANGLE = 45 (unless CMYK) SHAPE = round or ellipse

\* If printing CMYK separations, do not convert to grayscale. Make sure the file is CMYK (not RGB), then go to the CHANNELS palette (WINDOW > CHANNELS) and click on the menu options button (in the top right of the palette) to split the channels into 4 septate files. Follow the same steps for BITMAP and HALFTONE menus, except that each of the 4 files will have a different ANGLE:

> C = 75 M = 15 Y = 0 K = 45

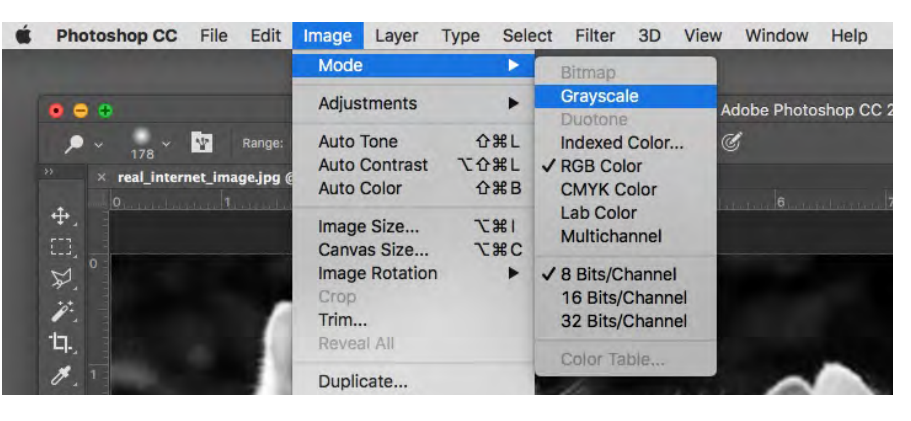

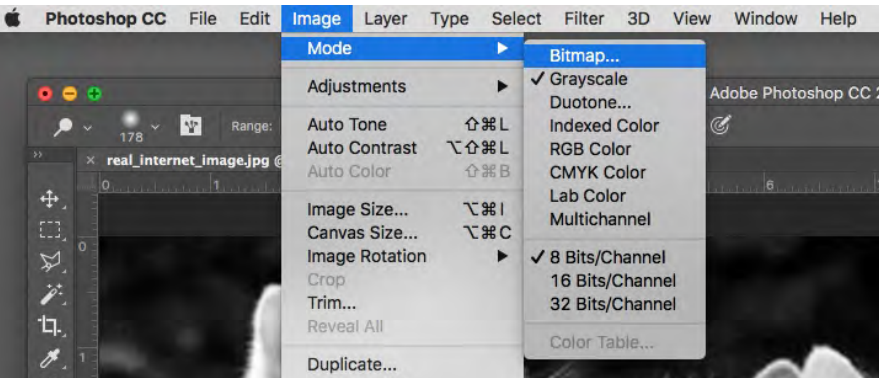

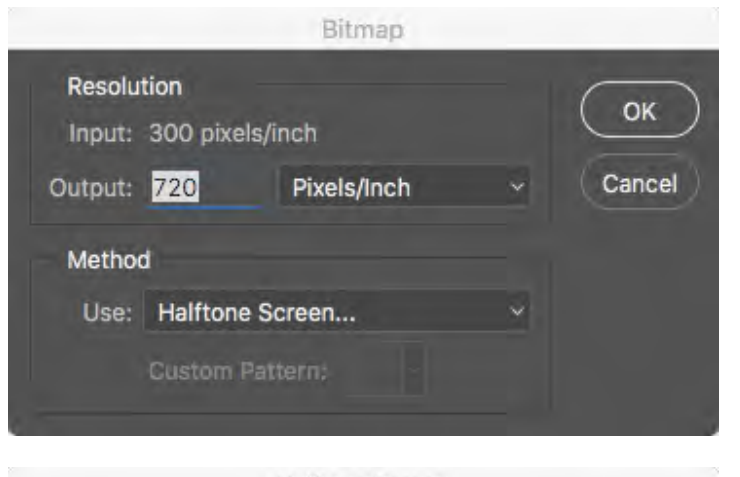

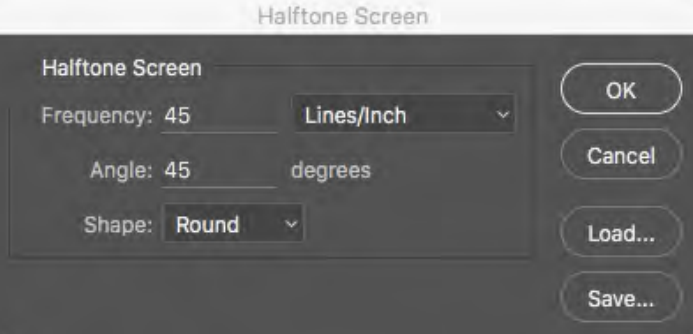